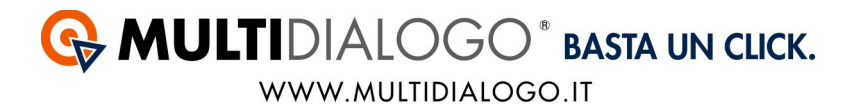

## Come Configurare l'ALIAS in Multidialogo

L'Alias del Mittente serve per identificare il mittente del messaggio proteggendo il numero di telefono.

Una volta che l'AGICOM ha effettuato la registrazione sarà necessario impostare l'ALIAS, piuttosto che il numero di telefono, come mittente del messaggio. Accedere al vostro account di MULTIDIALOGO tramite https://go.multidialogo.it Accedere al menù UTENTI

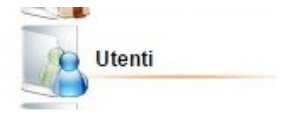

Posizionarsi sulla registrazione dello studio, che si differenzia dai condomini, per la licenza MASTER.

| La Bella Condominio                        | 8000000000 | (Netbuilder) | 0,00  | 0,00    | 8     | ) 🖻 🔅 | Ø 🔒 1 | ø |
|--------------------------------------------|------------|--------------|-------|---------|-------|-------|-------|---|
| Netbuilder Netbuilder<br>Netbuilder S.r.I. | netbuilder | MASTER       | 51,57 | 89,15 🙍 | i 🎲 📢 |       |       | 0 |

A destra posizionarsi sull'impostazione Avvisi/PARAMETRI UTENTI cliccando sul simbolo

3 🔊 6

Scorrere in basso alla pagina nella parte intitolata CONFIGURAZIONI DI DEFAULT ACCOUNT

|                                                                | Configurazioni di default account: |
|----------------------------------------------------------------|------------------------------------|
| Generali Posta Fax Si                                          | ns Fax In                          |
| Tipologia invio<br>preselezionata:                             | · · · · ·                          |
| Utilizzo credito Master<br>per sblocco automatico<br>code CAL: |                                    |
|                                                                | Salva                              |

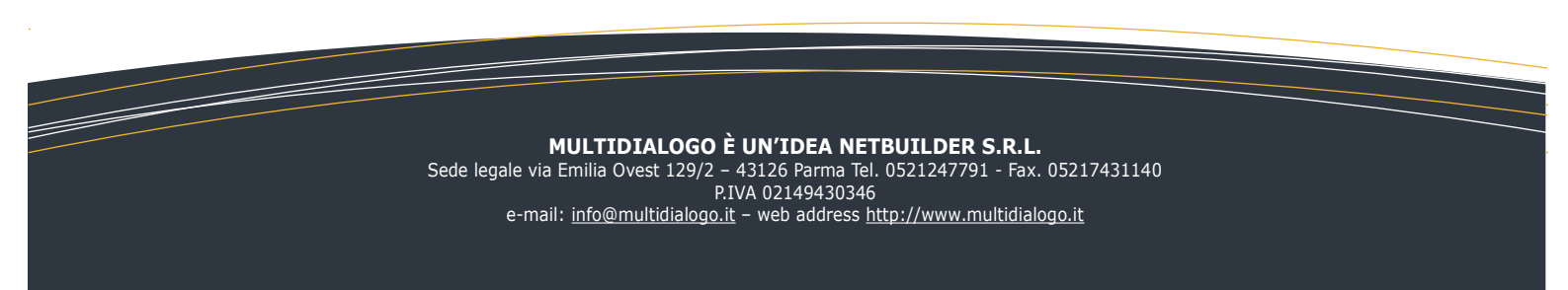

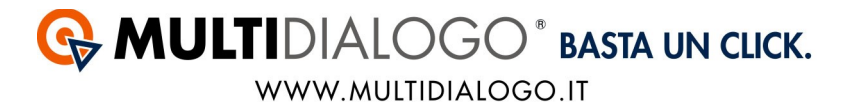

Spostarsi nel tab SMS, e procedere con la configurazione come da esempio:

| Generali Posta Fax              | Sms Fax In                         |
|---------------------------------|------------------------------------|
| Attiva impostazioni<br>default: | 20                                 |
| Tipo sms:                       | report T                           |
| Mittente Default:               | ◎ Mittente Numero ⑧ Mittente Alias |
| Mittente Numero:                | +393290512702                      |
| Mittente Alias:                 | Multdialogo 🔻 🕼                    |
| Notification email:             |                                    |

«Gestione Utenti

Infine salvare.